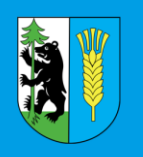

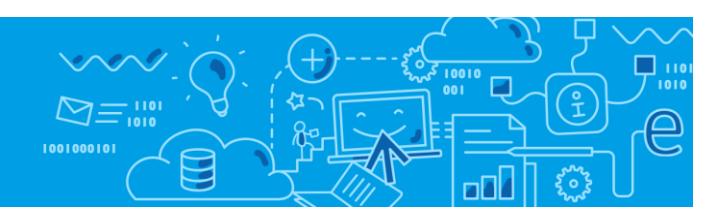

# Jak uruchamiać aplikacje platformy e-usług powiatu kętrzyńskiego?

Wejdź na stronę https://www.vulcan.net.pl/powiatketrzynski

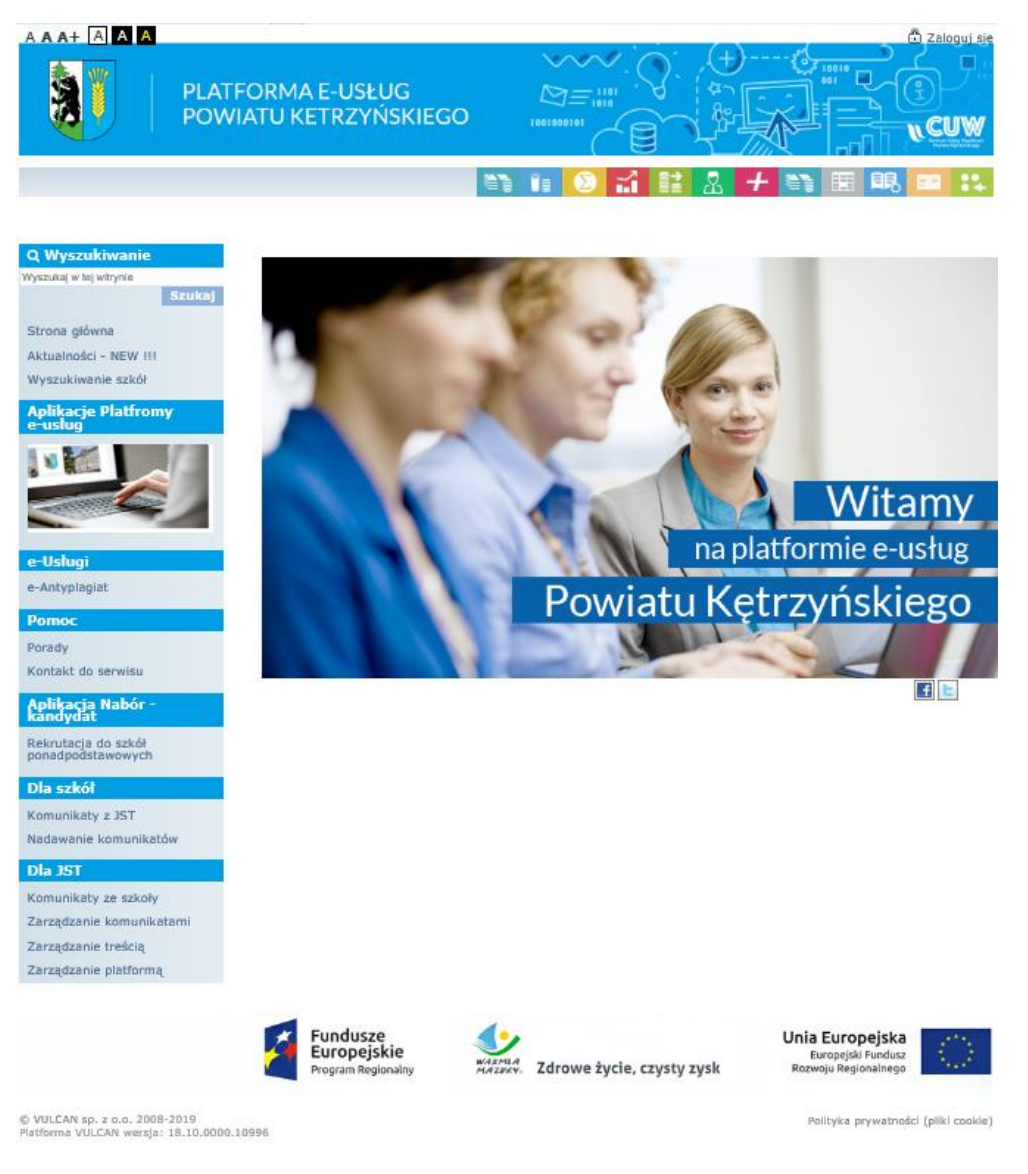

Kliknij przycisk Zaloguj i zaloguj się do systemu.

Jak uruchamiać aplikacje platformy e-usług powiatu kętrzyńskiego?

str. 1

Porada dla użytkownika Platformy e-usług powiatu kętrzyńskiego

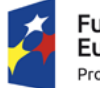

Fundusze Europejskie Program Regionalny

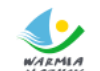

MAZVAY. Zdrowe życie, czysty zysk

Unia Europejska Europejskie Fundusze Strukturalne i Inwestycyjne

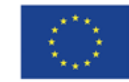

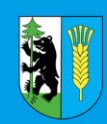

#### PLATFORMA E-USŁUG POWIATU KĘTRZYŃSKIEGO

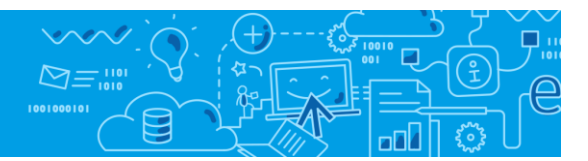

<image><image><complex-block><complex-block><complex-block><complex-block><image><image><image><image><image><image><image><image><image><image><image><image><image><image><image><image><image><image><image><image><image><image><image><image><image><image><image><image><image><image><image>

## Pierwszy sposób uruchamiania aplikacji:

Uruchom wybraną przez siebie aplikację z górnego paska menu (po najechaniu na ikonę pojawi się jej opis):

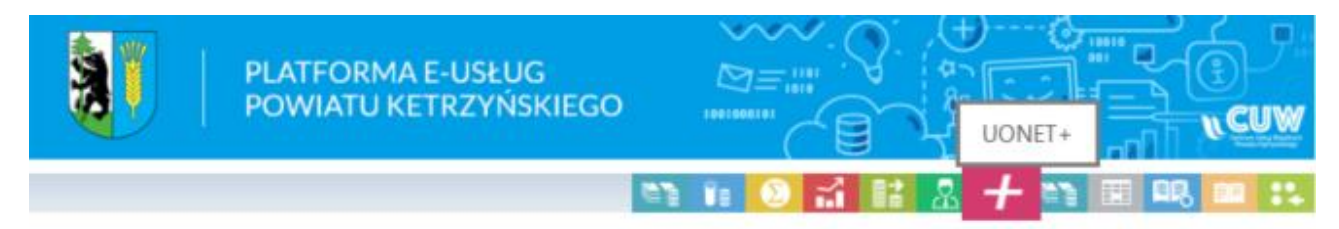

Kliknięcie ikony programu przez użytkownika niezalogowanego powoduje wyświetlenie okna logowania. Uruchomienie się aplikacji zależy od przyznanych uprawnień zalogowanego użytkownika.

## Drugi sposób uruchamiania aplikacji:

Na stronie startowej witryny systemu kliknij przycisk Aplikacje Platformy e-usług.

Jak uruchamiać aplikacje platformy e-usług powiatu kętrzyńskiego? str. 2 Porada dla użytkownika Platformy e-usług powiatu kętrzyńskiego

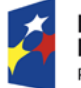

Fundusze Europejskie Program Regionalny

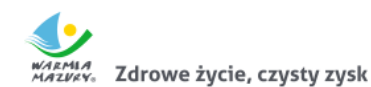

Unia Europejska Europejskie Fundusze Strukturalne i Inwestycyjne

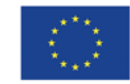

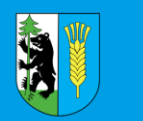

#### PLATFORMA E-USŁUG POWIATU KĘTRZYŃSKIEGO

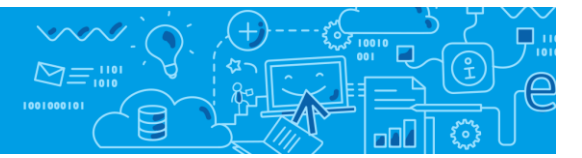

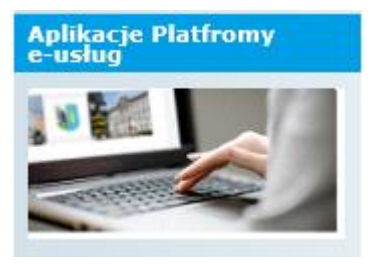

Kliknięcie przycisku **Aplikacje Platformy Oświatowej** przez użytkownika niezalogowanego powoduje wyświetlenie okna logowania.

1. Uruchom wybraną aplikację, klikając odpowiedni kafel.

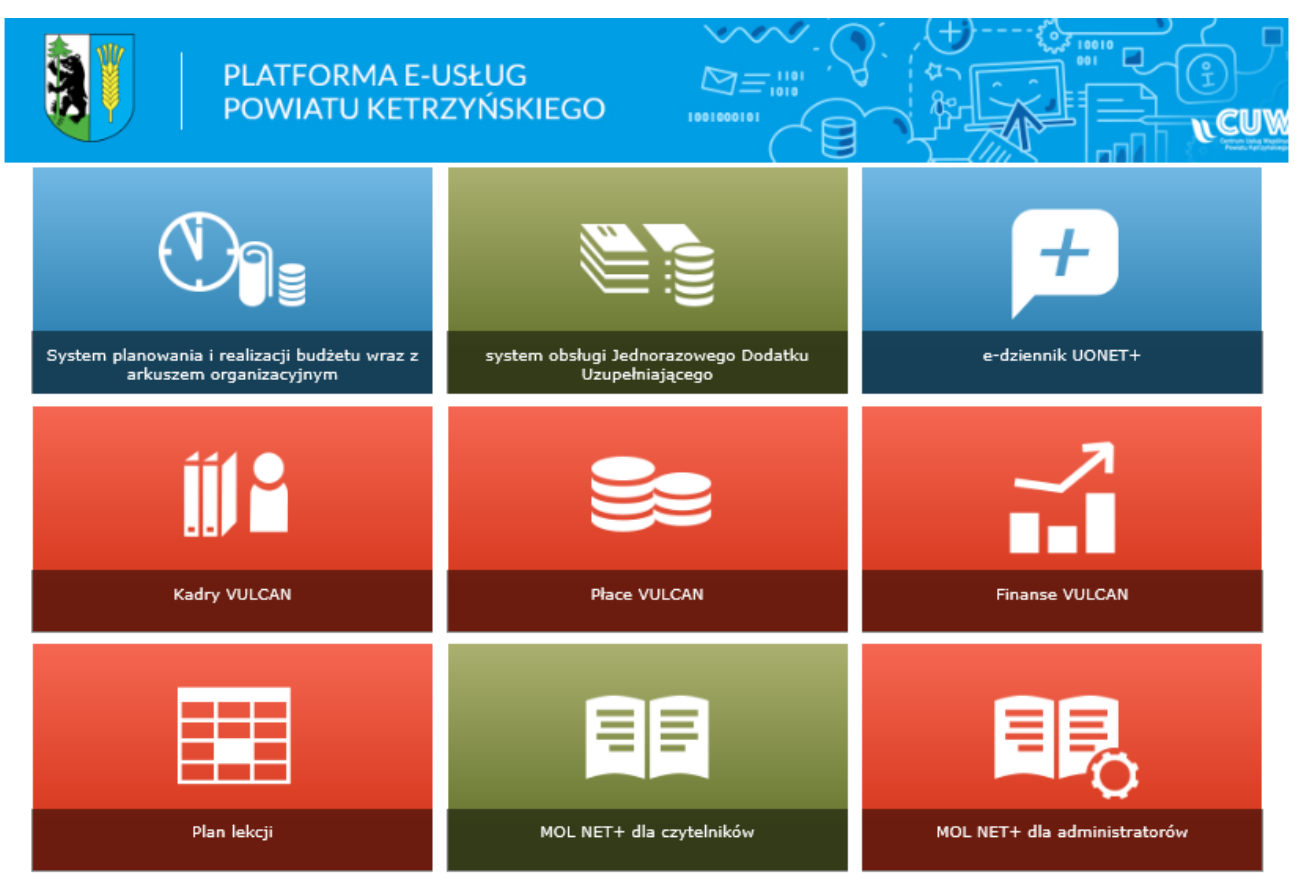

Kliknięcie przycisku **Aplikacje Platformy Oświatowej** przez użytkownika zalogowanego spowoduje wyświetlenie się kafli dopasowanych do przyznanych uprawnień.

Jak uruchamiać aplikacje platformy e-usług powiatu kętrzyńskiego? str. 3 Porada dla użytkownika Platformy e-usług powiatu kętrzyńskiego

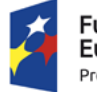

Fundusze Europejskie Program Regionalny

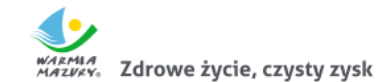

Unia Europejska Europejskie Fundusze Strukturalne i Inwestycyjne

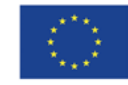